Versi 1.0 (4 Juni 2018)

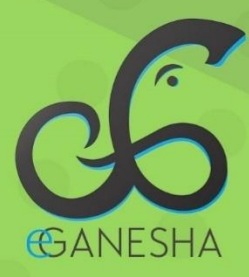

# User Manual SISTEM EXECUTIVE DASHBOARD

PANDUAN UNTUK MAHASISWA PENGGUNAAN SISTEM EXECUTIVE DASHBOARD UNDIKSHA http://data.undiksha.ac.id

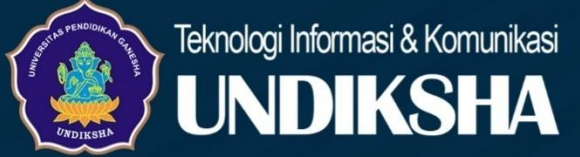

# **Table of Contents**

| 1. | Memulai Sistem                              | 1   |
|----|---------------------------------------------|-----|
| 2. | Mengelola data Akademik                     | 3   |
|    | 2.1 Mengelola data Fakultas                 | 3   |
|    | 2.2 Menambah data Fakultas                  | 4   |
|    | 2.3 Mengubah data Fakultas                  | 4   |
|    | 2.4 Menghapus data Fakultas                 | 5   |
|    | 2.5 Mengelola data Jurusan                  | 5   |
|    | 2.6 Menambah data Jurusan                   | 6   |
|    | 2.7 Mengubah data Jurusan                   | 6   |
|    | 2.8 Menghapus data Jurusan                  | 7   |
|    | 2.9 Mencetak data Jurusan                   | 7   |
|    | 2.10 Mengelola data Mahasiswa               | 8   |
|    | 2.10.1 Mengelola data Jalur Penerimaan      | 8   |
|    | 2.10.2 Menambah data Jalur Penerimaan       | 9   |
|    | 2.10.3 Mengubah data Jalur Penerimaan       | 9   |
|    | 2.10.4 Menghapus data Jalur Penerimaan      | .10 |
|    | 2.10.5 Mencetak data Jalur Penerimaan       | .10 |
|    | 2.11 Mengelola data Profil Mahasiswa        | .11 |
|    | 2.12 Mengelola data Keadaan Mahasiswa       | .12 |
|    | 2.13 Mengelola data Profil Lulusan          | .14 |
| 3. | Mengelola data SDM                          | .15 |
|    | 3.1 Mengelola data Dosen                    | .15 |
| 4. | Mengelola data Penelitian                   | .16 |
|    | 4.1 Mengelola data SKIM Penelitian          | .16 |
|    | 4.2 Menambah data SKIM Penelitian           | .16 |
|    | 4.3 Mengubah data SKIM Penelitian           | .17 |
|    | 4.4 Menghapus data SKIM Penelitian          | .17 |
|    | 4.5 Mencetak data SKIM Penelitian           | .18 |
|    | 4.6 Mengelola data Penelitian               | .19 |
|    | 4.6.1 Menambahkan data Penelitian Pusat     | .19 |
|    | 4.6.2 Menambahkan data Penelitian Institusi | .19 |
| 5. | Mengelola data Pengabdian                   | .20 |
|    | 5.1 Mengelola data SKIM Pengabdian          | .20 |

| 5.2 Menambah data SKIM Pengabdian  |    |
|------------------------------------|----|
| 5.3 Mengubah data SKIM Pengabdian  | 21 |
| 5.4 Menghapus data SKIM Pengabdian | 22 |
| 5.5 Mencetak data SKIM Pengabdian  | 22 |
| 6. Logout Sistem                   | 23 |
| 7. Kritik Dan Saran                | 23 |
|                                    |    |

## 1. Memulai Sistem

Petunjuk penggunaan Sistem Excekutif Dashboard Undiksha.

- 1. Pastikan komputer anda terhubung dengan internet
- 2. Bukalah browser
- 3. Masukanlah alamat <u>http://data.undiksha.ac.id/</u> pada *addressbar* sehingga akan muncul halaman login. Jika halaman login pengguna telah terbuka, silakan masukkan username dan password yang anda miliki kemudian tekan tombol "Dlogin". Apabila username dan password hilang atau lupa, dapat menghubungi UPT-TIK Undiksha.

| ← → C 🏠 🔒 Secure   https://data.undiksha.ac.id/login |                                 | ☆ ( | 0 ∃ |
|------------------------------------------------------|---------------------------------|-----|-----|
|                                                      | Page La                         |     |     |
|                                                      | i Anda telah keluar dari sistem |     |     |
|                                                      | Username                        |     |     |
|                                                      | Password                        |     |     |
|                                                      | +D Login                        |     |     |
|                                                      | Dashboard Undiksha              |     |     |
|                                                      |                                 |     |     |

Gambar 1. Form Login Dashboard Undiksha

Setelah berhasil login, maka akan muncul halaman utama seperti gambar di bawah ini. Halaman utama memuat tampilan menu yang terletak di sebelah kiri dan atas halaman

| ≡ Anda login sebagai : akademil | c I Nyoman Mudana                                                                                                    |
|---------------------------------|----------------------------------------------------------------------------------------------------|
| Dashboard Control Panel         |                                                                                                    |
| Selamat Malam, I Nyoman Mudana  | - ×                                                                                                    |
|                                 |                                                                                                    |
|                                 |                                                                                                    |
| Menu Kiri                       |                                                                                                    |
|                                 |                                                                                                    |
|                                 |                                                                                                    |
|                                 |                                                                                                    |
|                                 |                                                                                                    |
|                                 |                                                                                                    |
|                                 |                                                                                                    |
|                                 |                                                                                                    |
|                                 |                                                                                                    |
|                                 |                                                                                                    |
|                                 | E Add legin sebagai : akademik<br>Dashboard Control Panel<br>Selamat Malam, I Nyoman Mudana<br>Menu Kiri<br>Copyright © 2017 Universitas Pendidikan Ganeha |

Gambar 2. Halaman Utama Sistem Dasboard Undiksha

Pada menu kiri terdapat beberapa menu seperti, menu dashboard, menu akademik,

menu SDM, menu Penelitian, menu Pengabdian, adapun fungsi menu-menu tersebut sebagai berikut.

- Menu Dashboard berfungsi untuk menampilkan halaman utama setelah di klik
- Menu Akademik berfungsi untuk mengelola data fakultas, jurusan dan mahasiswa.
- Menu SDM berfungsi untuk mengelola data dosen dan pegawai berdasarkan fakultas dan unitnya.
- Menu Penellitian berfungsi untuk mengelola data kegiatan penelitian.
- Menu Pengabdian berfungsi untuk mengelola data kegiatan pengabdian.

## 2. Mengelola data Akademik

Pada menu akademik terdapat fitur untuk mengelola data fakultas, data jurusan, dan data mahasiswa di Universitas Pendidikan Ganesha.

#### 2.1 Mengelola data Fakultas

Petunjuk mengelola data fakultas pada system dashboard adalah sebagai berikut:

• Klik menu " 🖻 Akademik ", kemudian pilih menu " O Fakultas". Selanjutnya

akan muncul tampilan seperti gambar di bawah.

| Dashboard Undiksha |   |                 |                 |    |                                               | Anda login sebagai <b>: akademik</b> | l Nyoman Mudana |
|--------------------|---|-----------------|-----------------|----|-----------------------------------------------|--------------------------------------|-----------------|
| akademik<br>online |   | Fakultas        |                 |    |                                               |                                      |                 |
| MAIN NAVIGATION    |   | Data Fakultas   |                 |    |                                               |                                      | - ×             |
| 2 Dashboard        |   | Tambah Data     |                 |    |                                               |                                      |                 |
| 🞓 Akademik 🛛 🗸 🗸   |   |                 |                 |    |                                               |                                      |                 |
| O Fakultas         |   | Show 10 v entri | 25              |    |                                               | Search:                              |                 |
| O Jurusan          |   | Id Fakultas     | 🕌 Kode Fakultas | 11 | Nama Fakultas                                 | ↓† Aksi                              |                 |
| O Mahasiswa        | < | 4               | 05              |    | Fakultas Teknik dan Kejuruan                  | 1                                    |                 |
| 嶜 SDM 🚽            | < |                 |                 |    |                                               |                                      |                 |
| 🗐 Dopolition       |   | 5               | 06              |    | Fakultas Olahraga dan Kesehatan               | 1                                    |                 |
|                    |   | 6               | 03              |    | Fakultas Matematika dan Ilmu Pengetahuan Alam | 🖊 🖬                                  |                 |
| 🖕 Pengabdian       | < |                 |                 |    |                                               |                                      |                 |
| LABELS             |   | 7               | 02              |    | Fakultas Bahasa dan Seni                      | 1                                    |                 |

Gambar 3. Halaman Kelola Data Fakultas

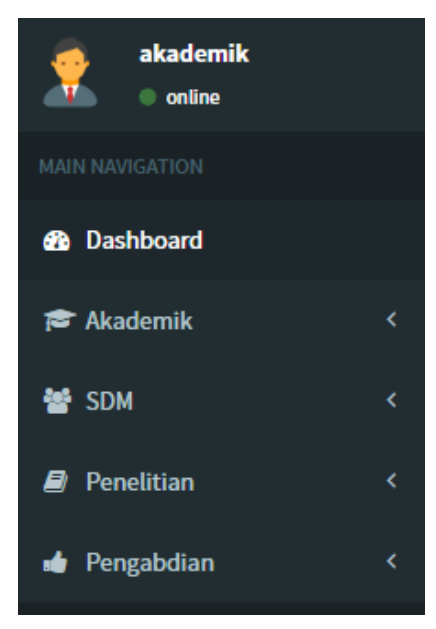

#### 2.2 Menambah data Fakultas

• Klik tombol "<sup>•</sup> Tambah Data" untuk menambahkan data fakultas. Setelah tombol di klik maka akan muncul tampilan seperti gambar di bawah ini.

| Fakultas      |               |               |     |
|---------------|---------------|---------------|-----|
| Data Fakultas |               |               | - × |
| ◆ Tambah Data |               |               |     |
| Id Fakultas   | Kode Fakultas | Nama Fakultas |     |
| 問 Simpan data |               |               |     |

Gambar 4. Tambah Data Fakultas

- Masukanlah Id Fakultas pada kolom Fakultas.
- Masukanlah Kode Fakultas pada kolom kode fakultas.
- Masukanlah nama fakultas pada kolom nama fakultas.
- Tekan tombol " Bimpan data " untuk menyimpan data fakultas.

## 2.3 Mengubah data Fakultas

• Tekan tombol " <sup>2</sup>" untuk mengubah data fakultas. Setelah tombol di klik maka akan

muncul tampilan seperti gambar di bawah ini.

| Fakultas           |               |                              |  |  |  |  |  |
|--------------------|---------------|------------------------------|--|--|--|--|--|
| Ubah Data Fakultas |               | - х                          |  |  |  |  |  |
| Id Fakultas        | Kode Fakultas | Nama Fakultas                |  |  |  |  |  |
| 4                  | 05            | Fakultas Teknik dan Kejuruan |  |  |  |  |  |
| d March 1          |               |                              |  |  |  |  |  |
| Kembali            |               | 🖺 Update data                |  |  |  |  |  |

Gambar 5. Form Ubah Data Fakultas

- Masukanlah perubahan data, kemudian tekan tombol " <sup>D</sup>Update data</sup>" untuk menyimpan perubahan data.
- Tekan tombol " *Kembali*" untuk membatalkan perubahan data.

## 2.4 Menghapus data Fakultas

- Tekan tombol "<sup>1</sup>" untuk menghapus data fakultas. Setelah tombol di klik maka akan muncul tampilan gambar di bawah ini.
- Tekan tombol "HAPUS" untuk menghapus data fakultas. Tekan tombol "BATAL" jika ingin membatalkan hapus data fakultas.

| Dashboard Undiksha    ≡ |                   |          |                                             |              |            |     |
|-------------------------|-------------------|----------|---------------------------------------------|--------------|------------|-----|
| akademik<br>online      | Fakultas          |          |                                             |              |            |     |
| MAIN NAVIGATION         | Data Fakultas     |          |                                             |              |            | - × |
| 🍪 Dashboard             | Tambah Data       |          |                                             |              |            |     |
| 🞓 Akademik 🛛 🗸 🗸        |                   |          |                                             |              |            |     |
| O Fakultas              | Show 10 v entries |          |                                             |              | Search:    |     |
| O Jurusan               | Id Fakultas 🛛 🕌   | Kode Fak |                                             |              | ↓† Aksi    |     |
| O Mahasiswa <           | 4                 | 05       | Hanus Data                                  |              | <b>2</b> 1 |     |
| SDM <                   |                   |          | Hapus Data                                  |              |            |     |
| 🗐 Penelitian <          | 5                 | 06       | Hapus data : Fakultas Teknik dan Kejuruan ? |              | × 🗉        |     |
| 🖬 Pengabdian 🛛 <        | 6                 | 03       | HAPUS BATAL                                 | etahuan Alam | -          |     |
| LABELS                  | 7                 | 02       |                                             |              | 2 🗈        |     |
| O Important             | 8                 | 01       | Fakultas Ilmu Pendidikan                    |              |            |     |
| O Warning               | 9                 | 04       | Fakultas Hukum dan Ilmu Sosial              |              | 1          | J   |
| O Information           | 10                | 08       | Fakultas Ekonomi                            |              | 1          |     |
|                         | 11                | 07       | Pascasarjana                                |              | 2 0        |     |

Gambar 6. Hapus Data Fakultas

## 2.5 Mengelola data Jurusan

Petunjuk mengelola data jurusan pada system dashboard adalah sebagai berikut:

• Klik menu " Akademik ", kemudian pilih menu " O Jurusan". Selanjutnya

akan muncul tampilan seperti gambar di bawah.

| Dashboard Undiksha | =                  |                        |                                             | Anda login seba | ngai : <b>akademik</b> I Nyoman Mudana                                                                                                    |
|--------------------|--------------------|------------------------|---------------------------------------------|-----------------|----------------------------------------------------------------------------------------------------|
| akademik<br>online | Jurusan            |                        |                                             |                 |                                                                                                    |
|                    | Data Jurusan       |                        |                                             |                 | - x                                                                                                    |
| 🚳 Dashboard        | 🗢 Tambah Data      |                        |                                             |                 |                                                                                                    |
| 🕿 Akademik 🛛 🗸 🗸   | Shaw 10 away       | e delkiller DDT Freed  |                                             |                 | Search                                                                                                    |
| O Fakultas         | Show 10 rows Colum | n visibility PDF Excel |                                             |                 | Search.                                                                                                    |
| O Jurusan          | Id Jurusan ↓1      | Kode Jurusan 🗍         | Nama Jurusan                                | ↓↑ Program      | Ĵ† Aksi                                                                                                    |
| O Mahasiswa <      | 40                 | 02301                  | Bahasa Inggris (D3)                         | D3              |                                                                                                    |
| 😸 SDM 🛛 <          |                    |                        | 54/400 H/58/10 (50)                         |                 |                                                                                                    |
| Penelitian <       | 41                 | 02307                  | Desain Komunikasi Visual (D3)               | D3              | <ul> <li>Image: Contract of the second second s</li></ul> |
| 🖕 Pengabdian 🛛 <   | 42                 | 02502                  | Pendidikan Bahasa Inggris (S1)              | S1              |                                                                                                    |
|                    | 43                 | 02501                  | Pendidikan Bahasa dan Sastra Indonesia (S1) | S1              | 2                                                                                                    |

Gambar 7. Halaman Kelola Data Jurusan

#### 2.6 Menambah data Jurusan

• Klik tombol "<sup>C Tambah Data</sup>" untuk menambahkan data jurusan. Setelah tombol di klik maka akan muncul tampilan seperti gambar di bawah ini.

| Jurusan                        |              |
|--------------------------------|--------------|
| Data Jurusan                   | — ж          |
| Tambah Data                    |              |
| Id Jurusan                     | Kode Jurusan |
|                                |              |
| Nama Jurusan                   |              |
|                                |              |
| Fakultas                       | Program      |
| Fakultas Teknik dan Kejuruan 🔻 | D1 *         |
| III) Simpan data               |              |

Gambar 8. Tambah Data Jurusan

- Masukanlah Id Jurusan pada kolom jurusan.
- Masukanlah Kode Jurusan pada kolom kode Jurusan.
- Masukanlah nama Jurusan pada kolom nama Jurusan.
- Masukanlah Fakultas pada kolom jurusan
- Masukanlah Program study pada kolom program.
- Tekan tombol " Bimpan data " untuk menyimpan data jurusan.

# 2.7 Mengubah data Jurusan

• Tekan tombol "<sup>2</sup>" untuk mengubah data jurusan. Setelah tombol di klik maka akan muncul tampilan seperti gambar di bawah ini.

| Jurusan                    |               |
|----------------------------|---------------|
| Ubah Data Jurusan          | - ×           |
| Id Jurusan                 | Kode Jurusan  |
| 40                         | 02301         |
| Nama Jurusan               |               |
| Bahasa Inggris (D3)        |               |
| Fakultas                   | Program       |
| Fakultas Bahasa dan Seni 🔻 | D3 •          |
| ← Kembali                  | 🖺 Update data |

Gambar 9. Ubah Data Jurusan

- Masukanlah perubahan data, kemudian tekan tombol " <sup>□</sup> <sup>Update data</sup>" untuk menyimpan perubahan data.
- Tekan tombol " *Kembali*" untuk membatalkan perubahan data.

## 2.8 Menghapus data Jurusan

- Tekan tombol "<sup>1</sup>" untuk menghapus data jurusan. Setelah tombol di klik maka akan muncul tampilan gambar di bawah ini.
- Tekan tombol "<sup>HAPUS</sup>" untuk menghapus data jurusan. Tekan tombol "<sup>BATAL</sup>" jika ingin membatalkan hapus data fakultas.

| Dashboard Undiksha   |                                |                                             |                  |
|----------------------|--------------------------------|---------------------------------------------|------------------|
| akademik<br>• online | Jurusan                        |                                             |                  |
| MAIN NAVIGATION      | Data Jurusan                   |                                             | - ×              |
| 🙆 Dashboard          | • Tambah Data                  |                                             |                  |
| 🞓 Akademik 🛛 🗸 🗸     |                                |                                             |                  |
| O Fakultas           | Show 10 rows Column visibility |                                             | Search:          |
| O Jurusan            | Id Jurusan 🛛 🕌 Kode Juru       | sa                                          | 1 Program 1 Aksi |
| O Mahasiswa <        | 40 02301                       | Hapus Data                                  | D3 🔽 💼           |
| 🖀 SDM 🛛 <            | 41 02307                       | Hapus data : Bahasa Inggris (D3) ?          | D3               |
| 🖉 Penelitian 🛛 <     |                                | HAPUS BATAL                                 |                  |
| 🍁 Pengabdian 🛛 <     | 42 02502                       |                                             | S1 0             |
| LABELS               | 43 02501                       | Pendidikan Bahasa dan Sastra Indonesia (S1) | S1 🔽 🕯           |
| O Important          | 44 02504                       | Pendidikan Bahasa Bali (S1)                 | S1 🖉 🛙           |
| O Warning            | 45 02505                       | Pendidikan Bahasa Jepang (S1)               | S1 🖌 🔒           |
| O Information        | 46 02503                       | Pendidikan Seni Rupa (S1)                   | S1 🖉 🛙           |

Gambar 10. Hapus Data Jurusan

## 2.9 Mencetak data Jurusan

Pada fitur mencetak data jurusan terdapat beberapa pengaturan yaitu:

- Mengatur banyaknya baris yang akan di cetak, untuk mengatur banyaknya baris yang akan di cetak dapat menekan tombol "<sup>Show 10 rows</sup>" kemudian pilih angka untuk menentukan banyaknya baris yang akan dicetak.
- Memilih kolom yang akan dicetak, untuk mengatur kolom yang akan di cetak dapat menekn tombol "<sup>Column visibility</sup>" kemudian pilih kolom yang akan di cetak.
- Tekan tombol "<sup>PDF</sup>" untuk mencetak data jurusan dalam format PDF, atau tekan tombol "<sup>Excel</sup>" untuk mencetak data jurusan dalam format excel.

| Dashboard Undiksha | =                                                    | Anda login sebagai : akademik | l Nyoman Mudana |
|--------------------|------------------------------------------------------|-------------------------------|-----------------|
| akademik<br>online | Jurusan                                              |                               |                 |
| MAIN NAVIGATION    | Data Jurusan                                         |                               | - ×             |
| B Dashboard        | 🗢 Tambah Data                                        |                               |                 |
| 🞓 Akademik 🛛 🗸 🗸   |                                                      |                               |                 |
| O Fakultas         | Show 10 rows Column visibility PDF Excel             | Search:                       |                 |
| O Jurusan          | Id Jurusan 👫 Kode Jurusan 🗍 Nama Jurusan             | Î Program ↓î Aksi             |                 |
| O Mahasiswa <      | 40 02301 Bahasa Inggris (D3)                         | D3                            |                 |
| 출 SDM <            | 41 02307 Desain Komunikasi Visual (D3)               | D3                            |                 |
| 🔊 Penelitian 🛛 <   |                                                      |                               |                 |
| 🖕 Pengabdian 🛛 <   | 42 02502 Pendidikan Bahasa Inggris (S1)              | S1                            |                 |
| LABELS             | 43 02501 Pendidikan Bahasa dan Sastra Indonesia (S1) | S1                            |                 |
| O Important        | 44 02504 Pendidikan Bahasa Bali (S1)                 | S1                            |                 |
| O Warning          | 45 02505 Pendidikan Bahasa Jepang (S1)               | S1                            |                 |
| O Information      | 46 02503 Pendidikan Seni Rupa (S1)                   | S1                            |                 |
|                    | 47 08301 Akuntansi (D3)                              | D3                            |                 |

Gambar 11. Cetak Data Jurusan

# 2.10 Mengelola data Mahasiswa

Kelola data mahasiswa di kelompokan menjadi 4 bagian yaitu: data jalur penerimanaan, data mahasiswa berdasarkan profil mahasiswa, data mahasiswa berdasarkan keadaan mahasiswa, data mahasiswa berdasarkan profil lulusan.

## 2.10.1 Mengelola data Jalur Penerimaan

Petunjuk mengelola data jalur penerimaan pada system dashboard adalah sebagai berikut:

Klik menu " Akademik ", kemudian pilih menu "
 O Mahasiswa ". Dan pilih menu " O Jalur Penerimaan ",

1 1, 11 , 1 1, 1

| Selanjutnya akan muncul | tampilan seperti | gambar di bawah. |
|-------------------------|------------------|------------------|
|-------------------------|------------------|------------------|

| Dashboard Undiksha                       | =                              |                           |                                         | Anda login sebagai : akademik I Nyoman Mudana |  |  |  |  |  |  |
|------------------------------------------|--------------------------------|---------------------------|-----------------------------------------|-----------------------------------------------|--|--|--|--|--|--|
| akademik<br>online                       | Jalur Penerimaan               | ır Penerimaan             |                                         |                                               |  |  |  |  |  |  |
| MAIN NAVIGATION                          | Data Jalur Penerimaan          | ata Jalur Penerimaan      |                                         |                                               |  |  |  |  |  |  |
| 🔁 Dashboard                              | ➡ Tambah Data                  | ➡ Tambah Data             |                                         |                                               |  |  |  |  |  |  |
| 🖻 Akademik 🛛 🗸 🗸                         |                                |                           |                                         |                                               |  |  |  |  |  |  |
| O Fakultas                               | Show 10 rows Column visibility | PDF Excel                 |                                         | Search:                                       |  |  |  |  |  |  |
| O Jurusan                                | Id Jalur Penerimaan            | 👫 🛛 Nama Jalur Penerimaan | 👫 🛛 Tahun Penggunaan                    | ↓† Aksi                                       |  |  |  |  |  |  |
| O Mahasiswa Y                            | 1                              | SNMPTN                    | 2011, 2012, 2013, 2014, 2015, 2016, 201 | 7 🚺 🚺                                         |  |  |  |  |  |  |
| O Jatur Penerimaan<br>O Profil Mahasiswa | 2                              | SBMPTN                    | 2013, 2014, 2015, 2016, 2017            |                                               |  |  |  |  |  |  |
| O Keadaan Mahasiswa                      |                                | CMD IM Minat Dakat        | 2017                                    |                                               |  |  |  |  |  |  |
| O Profil Lulusan                         | 5                              | SMDJM MIHAL DAKAL         | 2017                                    |                                               |  |  |  |  |  |  |
| Optimized SDM <                          | 6                              | SMBJM Tulis               | 2017                                    |                                               |  |  |  |  |  |  |
| Penelitian <                             | 7                              | Adik Papua                | 2017                                    | <b>/</b>                                      |  |  |  |  |  |  |
| 🖕 Pengabdian 🛛 <                         | Showing 1 to 5 of 5 entries    |                           |                                         |                                               |  |  |  |  |  |  |
| LABELS                                   |                                |                           |                                         | Previous 1 Next                               |  |  |  |  |  |  |

Gambar 12. Halaman Kelola Data Jalur Penerimaan

#### 2.10.2 Menambah data Jalur Penerimaan

Klik tombol "<sup>C</sup>Tambah Data" untuk menambahkan data mahasiswa. Setelah tombol di klik maka akan muncul tampilan seperti gambar di bawah ini.

Jalur Penerimaan Data Jalur Penerimaan ..... 🛨 Tambah Data Nama Jalur Penerimaan Tahun Jalur Penerimaan 2006 2007 2008 2009 2010 2011 2012 2013 2014 2015 2016 2017 2018 🖺 Simpan data

Gambar 13. Tambah Data Jalur Pnerimaan

- Masukanlah nama jalur penerimaan.
- Tandaila tahun jalur penerimaan dengan tanda centang " **2016** ".
- Tekan tombol " <sup>B</sup>Simpan data</sup>" untuk menyimpan data jurusan.

## 2.10.3 Mengubah data Jalur Penerimaan

• Tekan tombol "<sup>2</sup>" untuk mengubah data jalur penerimaan. Setelah tombol di klik maka akan muncul tampilan seperti gambar di bawah ini.

Jalur Penerimaan

| Ubah Data Jalur Penerimaan      |                                                      |                                        |                                                    | - ×                                                |
|---------------------------------|------------------------------------------------------|----------------------------------------|----------------------------------------------------|----------------------------------------------------|
| Nama Jalur Penerimaan<br>SNMPTN | Tahun Jalur Pe<br>□ 2006<br>□ 2010<br>2014<br>□ 2018 | nerimaan<br>☐ 2007<br>✔ 2011<br>✔ 2015 | <ul><li>□ 2008</li><li>2012</li><li>2016</li></ul> | <ul><li>□ 2009</li><li>2013</li><li>2017</li></ul> |
| ← Kembali                       |                                                      |                                        |                                                    | 🖺 Update data                                      |

#### Gambar 14. Ubah Data Jalur Penerimaan

- Masukanlah perubahan data, kemudian tekan tombol " <sup>Dupdate data</sup>" untuk menyimpan perubahan data.
- Tekan tombol " *Kembali*" untuk membatalkan perubahan data.

## 2.10.4 Menghapus data Jalur Penerimaan

- Tekan tombol "<sup>•</sup>" untuk menghapus data jalur penerimaan. Setelah tombol di klik maka akan muncul tampilan gambar di bawah ini.
- Tekan tombol "<sup>HAPUS</sup>" untuk menghapus data jalur penerimaan. Tekan tombol "
   BATAL " jika ingin membatalkan hapus data jalur penerimaan.

| Dashboard Undiksha   | =                              |                           |           | An                           | da login sebagai : akademik | l Nyoman Mudana |
|----------------------|--------------------------------|---------------------------|-----------|------------------------------|-----------------------------|-----------------|
| akademik<br>• online | Jalur Penerimaan               |                           |           |                              |                             |                 |
| MAIN NAVIGATION      | Data Jalur Penerimaan          |                           |           |                              |                             | - ×             |
| 🍪 Dashboard          | • Tambah Data                  |                           |           |                              |                             |                 |
| 🞓 Akademik 🛛 🗸 🗸     |                                | -                         | _         |                              |                             |                 |
| O Fakultas           | Show 10 rows Column visibility | <b></b>                   |           |                              | Search:                     |                 |
| O Jurusan            | Id Jalur Penerimaan 🗍          |                           | 51        | gunaan                       | ↓† Aksi                     |                 |
| O Mahasiswa 🗸 🗸      | 1                              | li anno Data              | 2         | 2013, 2014, 2015, 2016, 2017 |                             |                 |
| O Jalur Penerimaan   |                                | Hapus Data                |           |                              |                             |                 |
| O Profil Mahasiswa   | 2                              | Hapus data jalur penerima | an : [{ ? | 2015, 2016, 2017             | 2 1                         |                 |
| O Keadaan Mahasiswa  | 5                              |                           |           |                              |                             |                 |
| O Profil Lulusan     |                                | HAPUS BATAI               | •         |                              |                             |                 |
| SDM <                | 6                              |                           |           |                              | / 0                         |                 |
| 🔊 Penelitian 🛛 <     | 7                              | Adik Papua                | 2017      |                              | 2 0                         | 1               |
| 🝁 Pengabdian 🛛 <     | Showing 1 to 5 of 5 entries    |                           |           |                              |                             |                 |
| LABELS               |                                |                           |           |                              | Previo                      | ous 1 Next      |

Gambar 15. Hapus Data Penerimaan

## 2.10.5 Mencetak data Jalur Penerimaan

Pada fitur mencetak data jalur penerimaan terdapat beberapa pengaturan yaitu:

- Mengatur banyaknya baris yang akan di cetak, untuk mengatur banyaknya baris yang akan di cetak dapat menekan tombol "<sup>Show 10 rows</sup>", kemudian pilih angka untuk menentukan banyaknya baris yang akan dicetak.
- Memilih kolom yang akan dicetak, untuk mengatur kolom yang akan di cetak dapat menekn tombol "<sup>Column visibility</sup>", kemudian pilih kolom yang akan di cetak.
- Tekan tombol "PDF" untuk mencetak data jurusan dalam format PDF, atau tekan tombol "Excel" untuk mencetak data jurusan dalam format excel.

| Dashboard Undiksha                      | =                                             |                                         | Anda login sebagai : akademik | l Nyoman Mudana |
|-----------------------------------------|-----------------------------------------------|-----------------------------------------|-------------------------------|-----------------|
| akademik<br>online                      | Jalur Penerimaan                              |                                         |                               |                 |
| MAIN NAVIGATION                         | Data Jalur Penerimaan                         |                                         |                               | - ж             |
| 🍄 Dashboard                             | 🗢 Tambah Data                                 |                                         |                               |                 |
| 🕿 Akademik 🛛 🗸                          | Show 10 rows Column visibility PDF Excel      |                                         | Search:                       |                 |
| O Jurusan                               | Id Jalur Penerimaan 👫 Nama Jalur Penerimaan 🕴 | Tahun Penggunaan                        | ↓↑ Aksi                       |                 |
| O Mahasiswa ×<br>O Jalur Penerimaan     | 1 SNMPTN                                      | 2011, 2012, 2013, 2014, 2015, 2016, 201 | .7                            | 3               |
| O Profil Mahasiswa                      | 2 SBMPTN                                      | 2013, 2014, 2015, 2016, 2017            | 1                             |                 |
| O Keadaan Mahasiswa<br>O Profil Lulusan | 5 SMBJM Minat Bakat                           | 2017                                    |                               |                 |
| 🐮 SDM 🛛 <                               | 6 SMBJM Tulis                                 | 2017                                    | 1                             |                 |
| Penelitian <                            | 7 Adik Papua                                  | 2017                                    | 1                             |                 |
| 🖬 Pengabdian <                          | Showing 1 to 5 of 5 entries                   |                                         | Devid                         | . Next          |
| LABELS                                  |                                               |                                         | Previ                         | Next            |

Gambar 16. Cetak Data Jalur Penerimaan

# 2.11 Mengelola data Profil Mahasiswa

Petunjuk mengelola data profil mahasiswa pada system dashboard adalah sebagai berikut:

Klik menu " Akademik ", kemudian pilih menu "
 O Mahasiswa ". Dan pilih menu " O Profil Mahasiswa ", Selanjutnya akan

muncul tampilan seperti gambar di bawah.

| Dashboard Undiksha                                                                      | =                                                               | Anda login sebagai : akademik I Nyoman Mudana |  |  |  |  |  |  |  |  |
|-----------------------------------------------------------------------------------------|-----------------------------------------------------------------|-----------------------------------------------|--|--|--|--|--|--|--|--|
| ekademik<br>online                                                                      | ofil Mahasiswa                                                  |                                               |  |  |  |  |  |  |  |  |
| MAIN NAVIGATION                                                                         | Kelola Profil Mahasiswa Berdasarkan Fakultas                    | - ×                                           |  |  |  |  |  |  |  |  |
| 🔁 Dashboard                                                                             | FAKULTAS TEKNIK DAN KEJURUAN<br>Shihura alkif                   | FAKULTAS MATEMATIKA DAN ILMU P                |  |  |  |  |  |  |  |  |
| 🞓 Akademik 🛛 🗸 🗸                                                                        |                                                                 |                                               |  |  |  |  |  |  |  |  |
| O Fakultas<br>O Jurusan<br>O Mahasiswa ~<br>O Jalur Penerimaan                          | 02 FAKULTAS BAHASA DAN SENI<br>Status : aktif 01 Status : aktif | 04                                            |  |  |  |  |  |  |  |  |
| <ul> <li>Profil Mahasiswa</li> <li>Keadaan Mahasiswa</li> <li>Profil Lulusan</li> </ul> | 08 FAKULTAS EKONOMI<br>Status : aktif 07 Status : aktif         |                                               |  |  |  |  |  |  |  |  |
| 📽 SDM 🛛 <                                                                               |                                                                 |                                               |  |  |  |  |  |  |  |  |
| Penelitian <                                                                            |                                                                 |                                               |  |  |  |  |  |  |  |  |
| 🔹 Pengabdian 🛛 <                                                                        |                                                                 |                                               |  |  |  |  |  |  |  |  |
| LABELS                                                                                  |                                                                 |                                               |  |  |  |  |  |  |  |  |

Gambar 17. Kelola Profil Mahasiswa

• Pilihlah fakultas yang akan diinputkan datanya dengan menekan tombol nomor fakultas. Selanjutnya akan muncul tampilan seperti gambar dibawah.

| DU         |                                             |               |                   |                        | Anda login sebagai : a | <b>kademik</b> I Nyoman Mudan |
|------------|---------------------------------------------|---------------|-------------------|------------------------|------------------------|-------------------------------|
| 2          | Fakultas Teknik Dan Kejuruan 2017 Profil Ma | nasiswa       |                   |                        |                        |                               |
| <b>8</b> 2 |                                             |               |                   |                        | _                      | < 2017 >                      |
| Þ          |                                             | SNMPTN SBMPTN | SMBJM Minat Bakat | SMBJM Tulis Adik Papua |                        |                               |
| 쓭          | No Nama Jurusan                             | Daya Tampung  | Pelamar           | Lulus Seleksi          | Daftar Kembali         | Mahasiswa Transfer            |
|            | 1 Manajemen Informatika (D3)                | 8             | 9                 | 7                      | 8                      | 9                             |
| *          | 2 Teknik Elektronika (D3)                   | 0             | 0                 | 0                      | 0                      | 0                             |
| 0          | 3 Pendidikan Teknik Elektro (S1)            | 15            | 59                | 18                     | 10                     | 0                             |
| 0          | 4 Pendidikan Teknik Mesin (S1)              | 15            | 37                | 21                     | 8                      | 0                             |
| 0          | 5 Pendidikan Kesejahteraan Keluarga (S1)    | 20            | 43                | 24                     | 19                     | 0                             |
|            | 6 Pendidikan Teknik Informatika (S1)        | 53            | 205               | 57                     | 39                     | 0                             |
|            |                                             |               |                   |                        |                        |                               |
|            |                                             | E             | 🕽 Simpan Data     |                        |                        |                               |
|            | 1                                           |               |                   |                        |                        |                               |

Gambar 18. Input Daya Tampung Mahasiswa

- Pilihlah jalur penerimaan dengan menekan salah satu tombol yang berapa di atas table.
   Label biru pada atas tombol "SNMPTN" menandakan bahwa data akan di masukan pada jalur tersebut.
- Pilihlah Tahundengan menekan salah satu tombol " 🕑 2017 🔗".
- Isilah data pada kolom yang disediakan.
- Tekan tombol "<sup>B</sup>Simpan Data</sup>" untuk menyimpan data profil mahasiswa.

## 2.12 Mengelola data Keadaan Mahasiswa

Petunjuk mengelola data keadaan mahasiswa pada system dashboard adalah sebagai berikut:

Klik menu " Akademik ", kemudian pilih menu "
 O Mahasiswa ". Dan pilih menu " O Keadaan Mahasiswa ", Selanjutnya akan

muncul tampilan seperti gambar di bawah.

| Dashboard Undiksha                                                                      | ≡                                             |                                                     | Anda login sebagai : akademik I Nyoman Mudana    |  |  |  |  |  |  |  |  |
|-----------------------------------------------------------------------------------------|-----------------------------------------------|-----------------------------------------------------|--------------------------------------------------|--|--|--|--|--|--|--|--|
| akademik<br>• online                                                                    | Keadaan Mahasiswa                             | adaan Mahasiswa                                     |                                                  |  |  |  |  |  |  |  |  |
| MAIN NAVIGATION                                                                         | Kelola Keadaan Mahasiswa Berdasarkan Fakultas | S                                                   | - ×                                              |  |  |  |  |  |  |  |  |
| æ Dashboard<br>☞ Akademik ~                                                             | 05                                            | 660 FAKULTAS OLAHRAGA DAN KESEHAT<br>Status : aktif | 6AKULTAS MATEMATIKA DAN ILMU P<br>Status : aktif |  |  |  |  |  |  |  |  |
| O Fakultas<br>O Jurusan<br>O Mahasiswa ~<br>O Jalur Penerimaan                          | 64KULTAS BAHASA DAN SENI<br>Status : aktif    | 01                                                  | 04                                               |  |  |  |  |  |  |  |  |
| <ul> <li>Profil Mahasiswa</li> <li>Keadaan Mahasiswa</li> <li>Profil Lulusan</li> </ul> | 08                                            | 07 PASCASARJANA<br>Status : aktif                   |                                                  |  |  |  |  |  |  |  |  |
| 📽 SDM 🛛 <                                                                               |                                               |                                                     |                                                  |  |  |  |  |  |  |  |  |
| Penelitian <                                                                            |                                               |                                                     |                                                  |  |  |  |  |  |  |  |  |
| 🖕 Pengabdian 🛛 <                                                                        |                                               |                                                     |                                                  |  |  |  |  |  |  |  |  |
| LABELS                                                                                  |                                               |                                                     |                                                  |  |  |  |  |  |  |  |  |

Gambar 19. Keadaan Mahasiswa

• Pilihlah fakultas yang akan diinputkan datanya dengan menekan tombol nomor fakultas. Selanjutnya akan muncul tampilan seperti gambar dibawah.

| DU | ≡                                         |                 |                    |                |                    |                 | Anda login sebagai : akade | mik I Nyoman Mudana |
|----|-------------------------------------------|-----------------|--------------------|----------------|--------------------|-----------------|----------------------------|---------------------|
| 2  | Fakultas Teknik Dan Ke                    | ejuruan 2017 🛛  | leadaan Mahasiswa  |                |                    |                 |                            |                     |
| ക  |                                           |                 |                    | Semester G     | enap               |                 |                            |                     |
| 1  |                                           |                 |                    |                |                    |                 |                            | < 2017 >            |
| 쓭  | Jurusan                                   | Mahasiswa Aktif | Mahasiswa Berhenti | Mahasiswa Cuti | Mahasiswa Drop Out | Mahasiswa Lulus | Mahasiswa Pindah           | Total Mahasiswa     |
|    | Manajemen Informatika (D3)                | 80              | 2                  | 4              | 5                  | 2               | 1                          | 84                  |
| •  | Teknik Elektronika (D3)                   | 21              | 0                  | 2              | 0                  | 0               | 0                          | 23                  |
| 0  | Pendidikan Teknik Elektro (S1)            | 124             | 1                  | 4              | 1                  | 5               | 1                          | 128                 |
| 0  | Pendidikan Teknik Mesin (S1)              | 126             | 0                  | 1              | 2                  | 4               | 1                          | 127                 |
|    | Pendidikan Kesejahteraan<br>Keluarga (S1) | 199             | 0                  | 0              | 3                  | 5               | 1                          | 199                 |
|    | Pendidikan Teknik Informatika<br>(S1)     | 498             | 0                  | 10             | 4                  | 20              | 0                          | 508                 |
|    |                                           |                 |                    | 🖺 Simpan D     | Jata               |                 |                            |                     |

Gambar 20. Kelola Data Keadaan Mahasiswa

- Pilihlah Tahundengan menekan salah satu tombol " 📀 2017 🔊".
- Isilah data semester genap dan ganjil pada kolom yang disediakan.
- Tekan tombol "<sup>B Simpan Data</sup>" untuk menyimpan data profil mahasiswa.

## 2.13 Mengelola data Profil Lulusan

Petunjuk mengelola data mahasiswa berdasarkan jalur penerimaan pada system dashboard adalah sebagai berikut:

- Klik menu " 🖻 Akademik ", kemudian pilih menu "
  - O Mahasiswa ". Dan pilih menu "O Profil Lulusan", Selanjutnya akan

muncul tampilan seperti gambar di bawah.

| Dashboard Undiksha  |              |                                            |           |                                            | Anda log | gin sebagai <b>: akademik</b>       | l Nyoman Mudana |  |  |
|---------------------|--------------|--------------------------------------------|-----------|--------------------------------------------|----------|-------------------------------------|-----------------|--|--|
| akademik<br>online  | Profil Lulu  | rofil Lulusan                              |           |                                            |          |                                     |                 |  |  |
| MAIN NAVIGATION     | Kelola Profi | il Lulusan Berdasarkan Fakultas            |           |                                            |          |                                     | - ×             |  |  |
| 🚯 Dashboard         |              | FAKULTAS TEKNIK DAN KEJURUAN               |           | FAKULTAS OLAHRAGA DAN KESEHAT              |          | FAKULTAS MATEMATI                   | KA DAN ILMU P   |  |  |
| 🕿 Akademik 🗸 🗸      | 05           | Status : aktir                             | 06        | Status : aktir                             | 03       | Status : aktir                      |                 |  |  |
| O Fakultas          |              |                                            |           |                                            |          |                                     |                 |  |  |
| O Jurusan           | 02           | FAKULTAS BAHASA DAN SENI<br>Status : aktif | 01        | FAKULTAS ILMU PENDIDIKAN<br>Status : aktif | 04       | FAKULTAS HUKUM DA<br>Status : aktif | N ILMU SOSIAL   |  |  |
| O Jalur Penerimaan  | 02           |                                            | <b>UT</b> |                                            | 04       |                                     |                 |  |  |
| O Profil Mahasiswa  |              | FAKULTAS EKONOMI                           |           | PASCASARJANA                               |          |                                     |                 |  |  |
| O Keadaan Mahasiswa | 08           | Status : aktif                             | 07        | Status : aktif                             |          |                                     |                 |  |  |
| ₩ SDM <             |              |                                            |           |                                            |          |                                     |                 |  |  |
| <br>■ Penelitian 〈  |              |                                            |           |                                            |          |                                     |                 |  |  |
| A Dengahdian        |              |                                            |           |                                            |          |                                     |                 |  |  |
|                     |              |                                            |           |                                            |          |                                     |                 |  |  |
| LABELS              |              |                                            |           |                                            |          |                                     |                 |  |  |

Gambar 21. Dasboard Profil Lulusan

• Pilihlah fakultas yang akan diinputkan datanya dengan menekan tombol nomor fakultas. Selanjutnya akan muncul tampilan seperti gambar dibawah.

| U | ≡                                         |                 |                    |                        |                    |                 | Anda login sebagai : akade | mik I Nyoman Mudana |
|---|-------------------------------------------|-----------------|--------------------|------------------------|--------------------|-----------------|----------------------------|---------------------|
| ÷ | Fakultas Teknik Dan Ke                    | ejuruan 2017 🕴  | Geadaan Mahasiswa  |                        |                    |                 |                            |                     |
| 8 |                                           |                 |                    | Semester G             | ienap              |                 |                            |                     |
| 3 |                                           |                 |                    |                        |                    |                 |                            | < 2017 >            |
| 2 | Jurusan                                   | Mahasiswa Aktif | Mahasiswa Berhenti | Mahasiswa <b>C</b> uti | Mahasiswa Drop Out | Mahasiswa Lulus | Mahasiswa Pindah           | Total Mahasiswa     |
| 9 | Manajemen Informatika (D3)                | 80              | 2                  | 4                      | 5                  | 2               | 1                          | 84                  |
| • | Teknik Elektronika (D3)                   | 21              | 0                  | 2                      | 0                  | 0               | 0                          | 23                  |
| 0 | Pendidikan Teknik Elektro (S1)            | 124             | 1                  | 4                      | 1                  | 5               | 1                          | 128                 |
| 0 | Pendidikan Teknik Mesin (S1)              | 126             | 0                  | 1                      | 2                  | 4               | 1                          | 127                 |
|   | Pendidikan Kesejahteraan<br>Keluarga (S1) | 199             | 0                  | 0                      | 3                  | 5               | 1                          | 199                 |
|   | Pendidikan Teknik Informatika<br>(S1)     | 498             | 0                  | 10                     | 4                  | 20              | 0                          | 508                 |
|   |                                           |                 |                    | 🖺 Simpan D             | Data               |                 |                            |                     |

Gambar 22. Kelola Profil Lulusan

- Pilihlah Tahundengan menekan salah satu tombol " 📀 2017 🔊".
- Isilah data ganjil pada kolom yang disediakan.

• Tekan tombol "<sup>B Simpan Data</sup>" untuk menyimpan data profil mahasiswa.

## 3. Mengelola data SDM

Pada menu akademik terdapat fitur untuk mengelola data dosen dan data pegawai di Universitas Pendidikan Ganesha.

## 3.1 Mengelola data Dosen

Petunjuk mengelola data fakultas pada system dashboard adalah sebagai berikut:

Klik menu "<sup>SDM</sup>", kemudian pilih menu "<sup>O</sup> Dosen". Selanjutnya akan muncul tampilan seperti gambar di bawah.

| Dashboard Undiksha |                                          | An                            | da login sebagai : akademik I Nyoman Mudana |
|--------------------|------------------------------------------|-------------------------------|---------------------------------------------|
| akademik<br>online | Profil Dosen                             |                               |                                             |
| MAIN NAVIGATION    | Kelola Profil Dosen Berdasarkan Fakultas |                               | - ×                                         |
| 🍘 Dashboard        | FAKULTAS TEKNIK DAN KEJURUAN             | FAKULTAS OLAHRAGA DAN KESEHAT | FAKULTAS MATEMATIKA DAN ILMU P              |
| 🕿 Akademik 🛛 🔇 <   |                                          | 06                            | 3 Status: aktii                             |
| 🖶 SDM 🛛 🗸          |                                          |                               | FAMILITAS HUMUM DAN UMU SOSIAL              |
| O Dosen            | 02 Status : aktif                        | 1 Status : aktif              | 1 Status : aktif                            |
| O Pegawai          | 02                                       |                               |                                             |
| Penelitian <       | FAKULTAS EKONOMI                         | PASCASARJANA                  |                                             |
| 🖕 Pengabdian 🛛 <   | 08 Status : aktif                        | 7 Status : aktif              |                                             |
| LABELS             |                                          |                               |                                             |

Gambar 23. Dashboard Profil Dosen

• Pilihlah fakultas yang akan diinputkan datanya dengan menekan tombol nomor fakultas. Selanjutnya akan muncul tampilan seperti gambar dibawah.

| DU  | =                                          |          |            |            |      |     | And | la login sebagai : | akademik | l Nyoman Mu | dana |
|-----|--------------------------------------------|----------|------------|------------|------|-----|-----|--------------------|----------|-------------|------|
| 2   | Fakultas Teknik Dan Kejuruan 2017 Profil D | osen     |            |            |      |     |     |                    |          |             |      |
| ങ്ക |                                            |          |            |            |      |     |     |                    | <        | 2017        | >    |
| 1   |                                            | Golongan | Fungsional | Pendidikan |      |     |     |                    |          |             | -    |
| **  | No Nama Jurusan                            | ША       | IIIB       | IIIC       | IIID | IVA | IVB | IVC                | IVD      | IVE         |      |
|     | 1 Manajemen Informatika (D3)               |          |            |            |      |     |     |                    |          |             |      |
| -   | 2 Teknik Elektronika (D3)                  |          |            |            |      |     |     |                    |          |             |      |
| 0   | 3 Pendidikan Teknik Elektro (S1)           |          |            |            |      |     |     |                    |          |             |      |
| 0   | 4 Pendidikan Teknik Mesin (S1)             |          |            |            |      |     |     |                    |          |             |      |
| Ŭ   | 5 Pendidikan Kesejahteraan Keluarga (S1)   |          |            |            |      |     |     |                    |          |             |      |
|     | 6 Pendidikan Teknik Informatika (S1)       |          |            |            |      |     |     |                    |          |             |      |
|     |                                            |          |            |            |      |     |     |                    |          |             | _    |
|     |                                            |          | 8          | impan Data |      |     |     |                    |          |             |      |
|     | 4                                          |          |            |            |      |     |     |                    |          |             | +    |

Gambar 24. Kelola Profil Dosen

- Pilihlah Tahundengan menekan salah satu tombol " 🕑 2017 😥".
- Isilah data ganjil pada kolom yang disediakan.
- Tekan tombol "<sup>B Simpan Data</sup>" untuk menyimpan data.

## 4. Mengelola data Penelitian

## 4.1 Mengelola data SKIM Penelitian

Petunjuk mengelola data SKIM Penelitian pada system dashboard adalah sebagai berikut:

• Klik menu " Penelitian ", kemudian pilih menu " O SKIM ".

Selanjutnya akan muncul tampilan seperti gambar di bawah.

| Dashboard Undiksha | =                                                   | Anda login sebagai : akademik I Nyoman Mudana |
|--------------------|-----------------------------------------------------|-----------------------------------------------|
| akademik<br>online | Jurusan                                             |                                               |
| MAIN NAVIGATION    | Data Jurusan                                        | - ×                                           |
| 🍄 Dashboard        | O Tambah Data                                       |                                               |
| 🞓 Akademik 🛛 🗸 🗸   |                                                     |                                               |
| O Fakultas         | Show 10 rows Column visibility PDF Excel            | Search:                                       |
| O Jurusan          | Id Jurusan 👫 Kode Jurusan 👫 Nama Jurusan            | ↓† Program ↓† Aksi                            |
| O Mahasiswa <      | 40 02301 Bahasa Inggris (D3)                        | D3                                            |
| 🐮 SDM 🛛 <          |                                                     |                                               |
| Penelitian <       | 41 02307 Desain Komunikasi Visual (D3)              | D3 🖉                                          |
| 🖕 Pengabdian 🛛 <   | 42 02502 Pendidikan Bahasa Inggris (S1)             | S1 🖉 🕯                                        |
| LABELS             | 43 02501 Pendidikan Bahasa dan Sastra Indonesia (SI | ) 51 🔽 🗖                                      |

Gambar 25. Kelola Data Penelitian

## 4.2 Menambah data SKIM Penelitian

• Klik tombol "<sup>• Tambah Data</sup>" untuk menambahkan data SKIM Penelitian. Setelah

tombol di klik maka akan muncul tampilan seperti gambar di bawah ini.

| Data SKIM Penelitian              |               |          |      | -    |
|-----------------------------------|---------------|----------|------|------|
| • Tambah Data                     |               |          |      |      |
| Kode SKIM                         | Nama SKIM     |          |      |      |
| kosongan jika tidak memiliki kode |               |          |      |      |
| Lingkup                           | Tahun SKIM Pe | nelitian |      |      |
| fakultas                          | v 2006        | 2007     | 2008 | 2009 |
|                                   | 2010          | 2011     | 2012 | 2013 |
|                                   | 2014          | 2015     | 2016 | 2017 |
|                                   | 2014          |          |      |      |

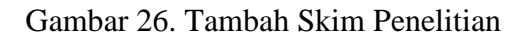

- Masukanlah kode SKIM pada kolom kode SKIM.
- Pilihlah fakultas pada kolom lingkup.
- Tandaila tahun jalur penerimaan dengan tanda centang " **2016** ".
- Tekan tombol " Bimpan data " untuk menyimpan dataSKIM Penelitian.

## 4.3 Mengubah data SKIM Penelitian

• Tekan tombol " Z" untuk mengubah data SKIM Penelitian. Setelah tombol di klik maka akan muncul tampilan seperti gambar di bawah ini.

| Dashboard Undiksha  |                    |                               | Anda login sebagai : akademik | l Nyoman Mudana |
|---------------------|--------------------|-------------------------------|-------------------------------|-----------------|
| akademik<br>ontine  | Skim               |                               |                               |                 |
| MAIN NAVIGATION     | Ubah Data Skim     |                               |                               | - ×             |
| Dashboard           | Kode SKIM          | Nama SKIM                     |                               |                 |
| 🞓 Akademik 🛛 <      | PUPT               | Penelitian Unggulan Perguruan | Tinggi                        |                 |
| 쓥 SDM 〈             | Lingkup<br>pusat v | Tahun SKIM Penelitian         | 2008                          | 2009            |
| 🗐 Penelitian 🛛 🗸 🗸  |                    | 2010 2011                     | 2012                          | 2013            |
| O SKIM              |                    | 2014 2015                     | 2016                          | 2017            |
| O Data Penelitian < |                    |                               |                               |                 |
| 🔹 Pengabdian 🛛 <    | <b>←</b> Kembali   |                               |                               | 🖺 Update data   |
| LABELS              |                    |                               |                               |                 |

Gambar 27. Ubah Skim Penelitian

- Masukanlah perubahan data, kemudian tekan tombol " <sup>D</sup>Update data</sup>" untuk menyimpan perubahan data.
- Tekan tombol " *Kembali*" untuk membatalkan perubahan data.

# 4.4 Menghapus data SKIM Penelitian

- Tekan tombol "<sup>1</sup>" untuk menghapus data SKIM Penelitian. Setelah tombol di klik maka akan muncul tampilan gambar di bawah ini.
- Tekan tombol "<sup>HAPUS</sup>" untuk menghapus data jurusan. Tekan tombol "<sup>BATAL</sup>" jika ingin membatalkan hapus data SKIM Penelitian.

| Dashboard Undiksha  | ≡                   |                                          |                            | Anda login sebagai : akademik I Nyor | man Mudana |
|---------------------|---------------------|------------------------------------------|----------------------------|--------------------------------------|------------|
| akademik<br>online  | SKIM Penelitiar     |                                          |                            |                                      |            |
| MAIN NAVIGATION     | Data SKIM Penelitia | n                                        |                            |                                      | - ×        |
| 🍪 Dashboard         | Tambah Data         |                                          |                            |                                      |            |
| 🔊 Akademik 🗸        |                     |                                          |                            |                                      |            |
| 🔮 SDM 🛛 <           | Show 10 rows Colu   | nn visibility                            | r                          | Search:                              |            |
| 🛢 Penelitian 🗸 🖌    | ID ↓≟ Kode SKIM     | J↑ Nama SP                               | Lingkup                    | 👫 Tahun Penggunaan 👫 Aksi            |            |
| О SKIM              | 1 PUPT              | Penelitia Hapus                          | Data pusat                 | 2016, 2017                           |            |
| O Data Penelitian < | 2 PHB               | Penelitia Hapus data SKIM pene           | elitian : Penelitian pusat | 2016, 2017                           |            |
| 🔹 Pengabdian 🛛 <    | 3 PF                | Penelitia                                | pusat                      |                                      |            |
| LABELS              | 4 PPS               | Penelitia                                | BATAL                      |                                      |            |
| O Important         |                     |                                          | pusar                      |                                      |            |
| O Warning           | 5 PEKERTI           | Penelitian Kerjasama antar Perguruan Tin | ggi pusat                  |                                      |            |
| O Information       | 6 PDD               | Penelitian Disertasi Doktor              | pusat                      |                                      |            |
|                     | 7 PDP               | Penelitian Dosen Pemula                  | pusat                      | / 0                                  |            |
|                     | 8 PUSNAS            | Penelitian Unggulan Strategis Nasional   | pusat                      |                                      |            |

Gambar 28. Hapus Skim Penelitian

## 4.5 Mencetak data SKIM Penelitian

Pada fitur mencetak data SKIM Penelitian terdapat beberapa pengaturan yaitu:

- Mengatur banyaknya baris yang akan di cetak, untuk mengatur banyaknya baris yang akan di cetak dapat menekan tombol "<sup>Show 10 rows</sup>", kemudian pilih angka untuk menentukan banyaknya baris yang akan dicetak.
- Memilih kolom yang akan dicetak, untuk mengatur kolom yang akan di cetak dapat menekn tombol "<sup>Column visibility</sup>" kemudian pilih kolom yang akan di cetak.
- Tekan tombol "<sup>PDF</sup>" untuk mencetak data jurusan dalam format PDF, atau tekan tombol "<sup>Excel</sup>" untuk mencetak data jurusan dalam format excel.

| Dashboard Undiksha  |                                             | Anda login sebagai : akademik I Nyoman Mudana |
|---------------------|---------------------------------------------|-----------------------------------------------|
| akademik<br>online  | SKIM Penelitian                             |                                               |
|                     | Data SKIM Penelitian                        | - x                                           |
| B Dashboard         | O Tambah Data                               |                                               |
| 🞓 Akademik 🤇 <      |                                             |                                               |
| 嶜 SDM <             | Show 10 rows Column visibility PDF Excel    | Search:                                       |
| 🗐 Penelitian 🗸 🗸    | ID ↓≟ Kode SKIM ↓↑ Nama SKIM                | 👫 Lingkup 🎝 Tahun Penggunaan 🗍 Aksi           |
| O SKIM              | 1 PUPT Penelitian Unggulan Perguruan Tinggi | pusat 2016, 2017                              |
| O Data Penelitian < | 2 PHB Penelitian Hibah Bersaing             | pusat 2016, 2017 🖌 💼                          |
| 🖬 Pengabdian 🧹      | 3 PF Penelitian Fundamental                 | pusat 🔽 🕯                                     |

Gambar 29. Cetak Skim Penelitian

## 4.6 Mengelola data Penelitian

## 4.6.1 Menambahkan data Penelitian Pusat

Petunjuk menambahkan data Penelitian pada system dashboard adalah sebagai berikut:

Klik menu " Penelitian ", kemudian pilih menu "
 O Data Penelitian " dan pilih menu " O Pusat ". Selanjutnya akan muncul

tampilan seperti gambar di bawah.

- Masukanlah data penelitian pada kolom yang di sediakan.
- Tekan tombol "<sup>B Simpan Data</sup>" untuk menyimpan data

| Dashboard Undiksha   | ≡    |                                             |                 | Anda login s        | ebagai : akademik | l Nyoman M | ludana |
|----------------------|------|---------------------------------------------|-----------------|---------------------|-------------------|------------|--------|
| akademik<br>• online | Data | Penelitian Pusat tahun 2017                 |                 |                     |                   |            |        |
|                      |      |                                             |                 |                     | <                 | 2017       | >      |
| 🚳 Dashboard          | No   | SKIM                                        | Penelitian Baru | Penelitian Lanjutan | Jumlah Pe         | nelitian   |        |
| 🞓 Akademik 🛛 <       | 1    | (PUPT) Penelitian Unggulan Perguruan Tinggi | 8               | 54                  | 62                |            |        |
| 😤 SDM 🛛 <            | 2    | (PHB) Penelitian Hibah Bersaing             | 0               | 0                   | 0                 |            |        |
| 🞒 Penelitian 🛛 🗸 🗸   |      |                                             |                 |                     |                   |            |        |
| O SKIM               |      |                                             | 🖹 Simpan Data   |                     |                   |            |        |
| O Data Penelitian Y  |      |                                             |                 |                     |                   |            | _      |
| O Pusat              | _    |                                             |                 |                     |                   |            |        |

Gambar 30. Tambah Data Penelitian Pusat

## 4.6.2 Menambahkan data Penelitian Institusi

Petunjuk menambahkan data Penelitian pada system dashboard adalah sebagai berikut:

Klik menu "<sup>I</sup> Penelitian <sup>\*</sup>", kemudian pilih menu "

O Data Penelitian <sup>v</sup> " dan pilih menu " O Institusi ". Selanjutnya akan muncul

tampilan seperti gambar di bawah.

• Masukanlah data penelitian pada kolom yang di sediakan.

Tekan tombol " <sup>B Simpan Data</sup>" untuk menyimpan data

| •                           |            |                                     |                 |                     |                               |                 |
|-----------------------------|------------|-------------------------------------|-----------------|---------------------|-------------------------------|-----------------|
| Dashboard Undiksha          | a ≡        |                                     |                 |                     | Anda login sebagai : akademik | l Nyoman Mudana |
| akademik<br>• online        | Data       | Penelitian Penelitian Institusi tah | un 2017         |                     |                               |                 |
| MAIN NAVIGATION             |            |                                     |                 |                     | <                             | 2017 >          |
| 🙆 Dashboard                 | No         | SKIM                                | Penelitian Baru | Penelitian Lanjutan | Jumlah Pene                   | litian          |
| 🕿 Akademik                  | < 1        | Disertasi Doktor                    |                 |                     |                               |                 |
| 쑬 SDM                       | < 2        | Fundamental Intitusi                |                 |                     |                               |                 |
| Penelitian                  | <b>~</b> 3 | PASCASARJANA                        |                 |                     |                               |                 |
| O SKIM<br>O Data Penelitian | ~ 4        | Unggulan Intitusi                   |                 |                     |                               |                 |
| O Institusi                 | 5          | Hibah Bersaing Institusi            |                 |                     |                               |                 |
| O Fakultas                  | 6          | Pemula Intitusi                     |                 |                     |                               |                 |
| 🔹 Pengabdian                | <          |                                     |                 |                     |                               |                 |
| LABELS                      |            |                                     | 🖺 Simpai        | n Data              |                               |                 |

Gambar 31. Tambah Data Penelitian Institusi

# 5. Mengelola data Pengabdian

# 5.1 Mengelola data SKIM Pengabdian

Petunjuk mengelola data SKIM Pengabdian pada system dashboard adalah sebagai berikut:

• Klik menu " • Pengabdian '", kemudian pilih menu " O SKIM". Selanjutnya

akan muncul tampilan seperti gambar di bawah.

| Dashboard Undiksha  |                                          |                       | Anda login sebagai : akademik | l Nyoman Mudana |
|---------------------|------------------------------------------|-----------------------|-------------------------------|-----------------|
| akademik<br>online  | SKIM Pengabdian                          |                       |                               |                 |
| MAIN NAVIGATION     | Data SKIM Pengabdian                     |                       |                               | - ×             |
| B Dashboard         | Cambah Data                              |                       |                               |                 |
| 🖻 Akademik 🛛 <      |                                          |                       | Correction 1                  |                 |
| 🖀 SDM 🛛 <           | Show 10 rows Column visibility PDF Excel |                       | Search:                       |                 |
| Penelitian <        | ID ↓≟ Kode SKIM ↓↑ Nama SKIM             | ↓† Lingkup ↓† Tahun P | Penggunaan 👫 Aksi             |                 |
| 🖕 Pengabdian 🛛 🗸 🗸  | 1 P2M Pengabdian Pada Masyarakat         | fakultas 2017, 20     | 15, 2016                      | 1               |
| O SKIM              | Showing 1 to 1 of 1 entries              |                       |                               |                 |
| O Data Pengabdian < |                                          |                       | Previ                         | ous 1 Next      |
| LABELS              |                                          |                       |                               |                 |

Gambar 32. Halaman Kelola Skim Pengabdian

## 5.2 Menambah data SKIM Pengabdian

• Klik tombol "<sup>•</sup> Tambah Data</sup>" untuk menambahkan data SKIM Pengabdian. Setelah tombol di klik maka akan muncul tampilan seperti gambar di bawah ini.

| SKIM Pengabdian                   |               |           |      |      |
|-----------------------------------|---------------|-----------|------|------|
| Data SKIM Pengabdian              |               |           |      | - ×  |
| Contract Tambah Data              |               |           |      |      |
| Kode SKIM                         | Nama SKIM     |           |      |      |
| kosongan jika tidak memiliki kode |               |           |      |      |
| Lingkup                           | Tahun SKIM F  | engabdian |      |      |
| fakultas                          | <b>v</b> 2006 | 2007      | 2008 | 2009 |
|                                   | 2010          | 2011      | 2012 | 2013 |
|                                   | 2014          | 2015      | 2016 | 2017 |
|                                   | 0.019         |           |      |      |

Gambar 33. Tambah Skim Pengabdian

- Masukanlah kode SKIM pada kolom kode SKIM.
- Pilihlah fakultas pada kolom lingkup.
- Tandaila tahun jalur penerimaan dengan tanda centang " **2016** ".
- Tekan tombol " Bimpan data " untuk menyimpan data SKIM Pengabdian.

## 5.3 Mengubah data SKIM Pengabdian

• Tekan tombol "<sup>2</sup>" untuk mengubah data SKIM Pengabdian. Setelah tombol di klik maka akan muncul tampilan seperti gambar di bawah ini.

| Dashboard Undiksha  |                    | Anda login sebagai : akademik I Nyoman Muda |
|---------------------|--------------------|---------------------------------------------|
| akademik<br>online  | Skim               |                                             |
| MAIN NAVIGATION     | Ubah Data Skim     | - x                                         |
| 🙆 Dashboard         | Kode SKIM          | Nama SKIM                                   |
| 🕿 Akademik 🛛 <      | PUPT               | Penelitian Unggulan Perguruan Tinggi        |
| M <                 | Lingkup<br>pusat * | Tahun SKIM Penelitian                       |
| 🛢 Penelitian 🛛 🗸    |                    | 2010 2011 2012 2013                         |
| O SKIM              |                    | □ 2014 □ 2015 ♥ 2016 ♥ 2017<br>□ 2018       |
| O Data Penelitian < |                    |                                             |
| 🔹 Pengabdian <      | ← Kembali          | 巴 Update data                               |
| LABELS              |                    |                                             |

Gambar 34. Ubah Skim Pengabdaian

- Masukanlah perubahan data, kemudian tekan tombol " <sup>B</sup>Update data</sup>" untuk menyimpan perubahan data.
- Tekan tombol " *Kembali*" untuk membatalkan perubahan data.

## 5.4 Menghapus data SKIM Pengabdian

- Tekan tombol "<sup>1</sup>" untuk menghapus data SKIM Penelitian. Setelah tombol di klik maka akan muncul tampilan gambar di bawah ini.
- Tekan tombol "<sup>HAPUS</sup>" untuk menghapus data jurusan. Tekan tombol "<sup>BATAL</sup>" jika ingin membatalkan hapus data SKIM Pengabdian.

| Dashboard Undiksha  |                                                         |                                   |  |  |  |  |
|---------------------|---------------------------------------------------------|-----------------------------------|--|--|--|--|
| akademik<br>online  | SKIM Penelitian                                         |                                   |  |  |  |  |
| MAIN NAVIGATION     | Data SKIM Penelitian - ×                                |                                   |  |  |  |  |
| 🚳 Dashboard         | ● Tambah Data                                           |                                   |  |  |  |  |
| 🖻 Akademik 🛛 <      |                                                         |                                   |  |  |  |  |
| M <                 | Show 10 rows Column visibility                          | Search:                           |  |  |  |  |
| 🛢 Penelitian 🗸 🗸    | ID 👫 Kode SKIM 👫 Nama SF                                | Lingkup 🕼 Tahun Penggunaan 👫 Aksi |  |  |  |  |
| O SKIM              | 1 PUPT Penelitia Hapus Data                             | pusat 2016, 2017                  |  |  |  |  |
| O Data Penelitian < | 2 PHB Penelitia Hapus data SKIM penelitian : Penelitian | pusat 2016, 2017                  |  |  |  |  |
| 🔹 Pengabdian 🛛 <    | 3 PF Penelitia                                          | pusat 🔽 👔                         |  |  |  |  |
| LABELS              | 4 PPS Penelitia                                         | pusat                             |  |  |  |  |
| O Important         |                                                         |                                   |  |  |  |  |
| O Warning           | 5 PEKERTI Penelitian Kerjasama antar Perguruan Tinggi   | pusat 🖉 🗈                         |  |  |  |  |
| O Information       | 6 PDD Penelitian Disertasi Doktor                       | pusat                             |  |  |  |  |
|                     | 7 PDP Penelitian Dosen Pemula                           | pusat 🔽 🔹                         |  |  |  |  |
|                     | 8 PUSNAS Penelitian Unggulan Strategis Nasional         | pusat                             |  |  |  |  |

Gambar 35. Hapus Skim Pengabdian

## 5.5 Mencetak data SKIM Pengabdian

Pada fitur mencetak data SKIM Pengabdian terdapat beberapa pengaturan yaitu:

- Mengatur banyaknya baris yang akan di cetak, untuk mengatur banyaknya baris yang akan di cetak dapat menekan tombol "<sup>Show 10 rows</sup>", kemudian pilih angka untuk menentukan banyaknya baris yang akan dicetak.
- Memilih kolom yang akan dicetak, untuk mengatur kolom yang akan di cetak dapat menekn tombol "<sup>Column visibility</sup>" kemudian pilih kolom yang akan di cetak.
- Tekan tombol "<sup>PDF</sup>" untuk mencetak data jurusan dalam format PDF, atau tekan tombol "<sup>Excel</sup>" untuk mencetak data jurusan dalam format excel.

| SKIM Pengabdian          |                        |                            |            |                    |                 |  |  |
|--------------------------|------------------------|----------------------------|------------|--------------------|-----------------|--|--|
| Data SKIM Pengabdian – × |                        |                            |            |                    |                 |  |  |
| C Tambah Data            |                        |                            |            |                    |                 |  |  |
| Show                     | 10 rows                | ity PDF Excel              |            |                    | Search:         |  |  |
| ID                       | ↓≟ Kode SKIM           | ↓↑ Nama SKIM               | ↓† Lingkup | 🕼 Tahun Penggunaan | ↓† Aksi         |  |  |
| 1                        | P2M                    | Pengabdian Pada Masyarakat | fakultas   | 2017, 2015, 2016   | 2               |  |  |
| Showir                   | ng 1 to 1 of 1 entries |                            |            |                    | Previous 1 Next |  |  |

Gambar 36. Hapus Data Skim Pengabdian

# 6. Logout Sistem

Keluar dari sistem, dapat dilakukan dengan cara menekan nama user yang sedang aktif, yang terletak pada menu di pojok kanan atas.

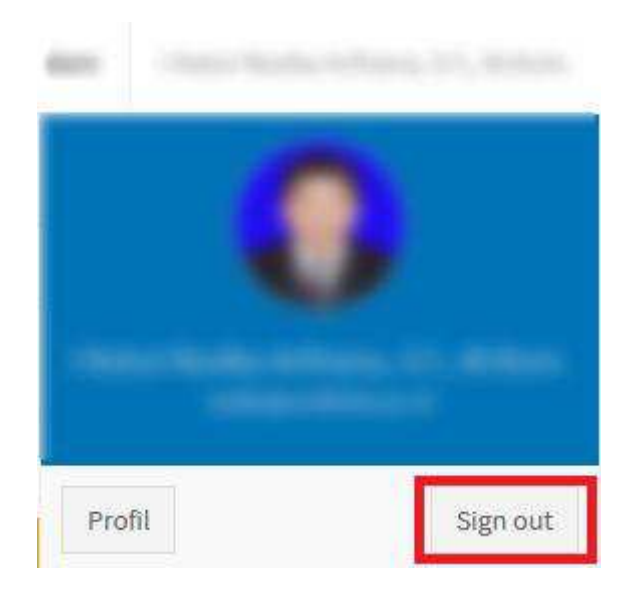

Gambar 36. Logout Sistem

# 7. Kritik Dan Saran

Kami sangat mengharapkan adanya kritik dan saran dari para pengguna sistem ataupun para pembaca panduan ini. Guna untuk meningkatkan kualitas layanan kami kepada para pengguna. Jika ada kritik dan saran yang hendak disampaikan harap menghubungi bagian Helpdesk kami secara online di alamat <u>https://upttik.undiksha.ac.id/helpdesk/</u>.